# **MENGUBAH PASSWORD SECARA MANDIRI**

### <u>CARA 1</u>

- 1. Masuk ke halaman office.com
- 2. Klik Photo Profile Kanan Atas
- 3. Klik View Account

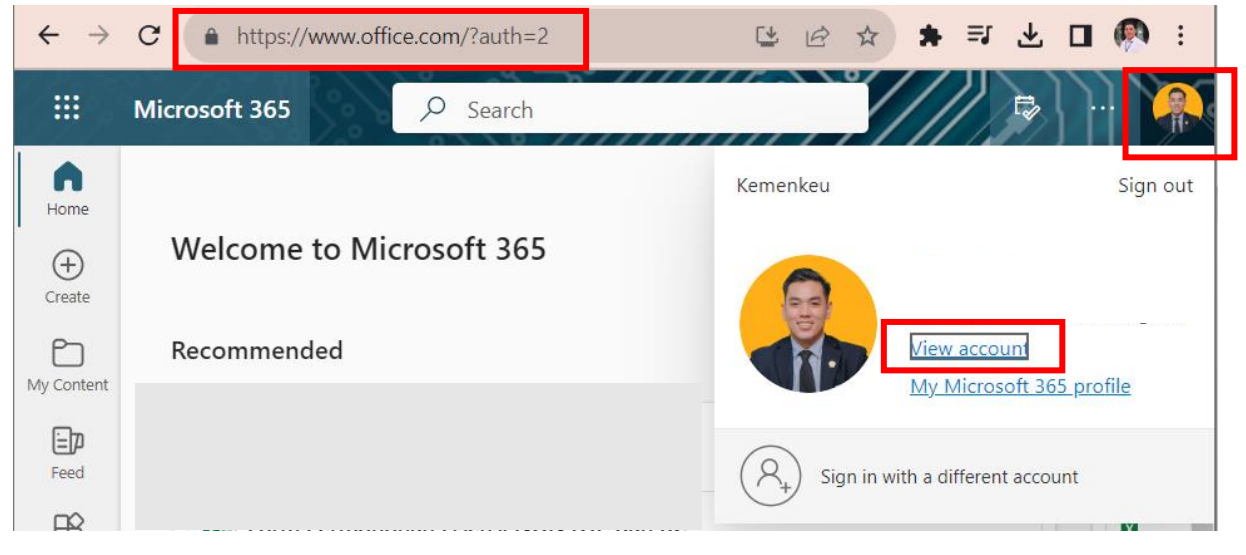

4. Klik Password

| 4 | $\leftarrow -$ | C https://myaccount.microsoft.com/?ref=M |
|---|----------------|------------------------------------------|
|   |                | My Account $\vee$                        |
|   |                | Dian Pranata                             |
| I | 8              | Overview                                 |
|   | 8              | Security info                            |
|   |                | Devices                                  |
|   | Þ              | Password                                 |
|   | Ô              | Organizations                            |
|   | තු             | Settings & Privacy                       |
|   | 2              | My sign-ins                              |

- 5. Masukkan Password Lama pada form pertama (paling atas), dan selanjutnya masukkan password baru pada form kedua dan ketiga.
- 6. Klik Submit

7.

| Change password                           |                            |
|-------------------------------------------|----------------------------|
| User ID                                   |                            |
| Old password                              |                            |
| •••••                                     |                            |
| Create new password                       |                            |
| Confirm new password                      |                            |
| •••••                                     |                            |
| Submit cancel                             |                            |
| Setelah selesai proses perubahan password | akan masuk ke menu Profile |

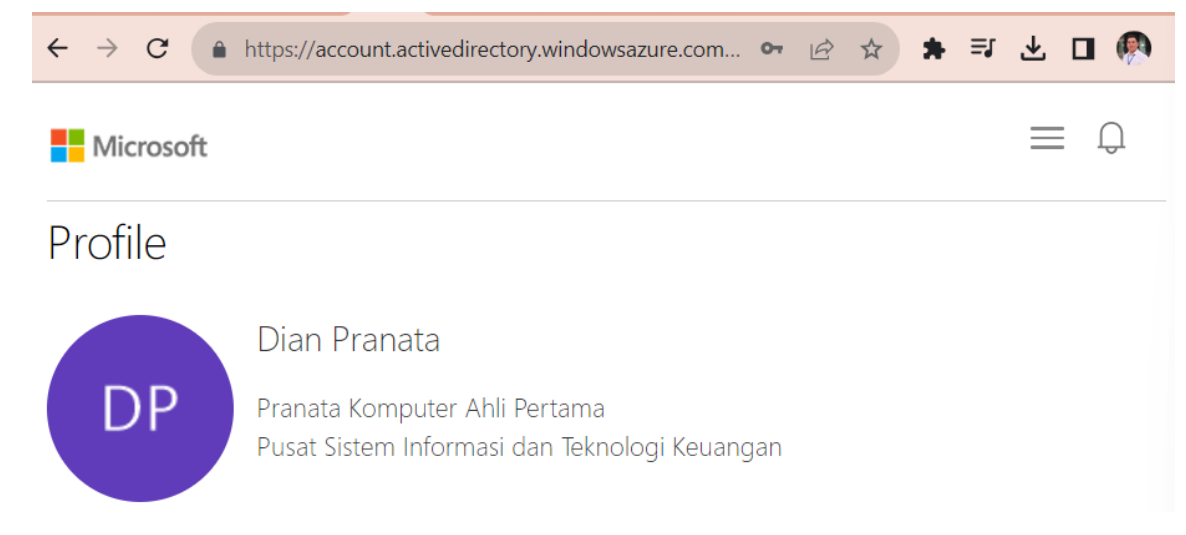

## <u>CARA 2</u>

- 1. Buka halaman office.com
- 2. Klik sign in
- 3. Klik Can't access your account

| Sign in to your account × +                                   |   | $\sim$ |     |          | × |
|---------------------------------------------------------------|---|--------|-----|----------|---|
| ← → C  https://login.microsoftonline.com/common/oauth2/v2 ⊶ & | 2 |        | ا 😸 | ncognito | : |
|                                                               |   |        |     |          |   |
|                                                               |   |        |     |          |   |
|                                                               |   |        |     |          |   |
|                                                               |   |        |     |          |   |
|                                                               |   |        |     |          |   |
| Microsoft                                                     |   |        |     |          |   |
| Sign in                                                       |   |        |     |          |   |
| Email, phone, or Skype                                        |   |        |     |          |   |
| No account? Create one!                                       |   |        |     |          |   |
| Can't access your account?                                    |   |        |     |          |   |
| Back Next                                                     |   |        |     |          |   |
| Dack Next                                                     |   |        |     |          |   |
|                                                               |   |        |     |          |   |

4. Klik Work or School Account

| Whi<br>nee | licrosoft<br>ch type of account<br>d help with?         | t do you |
|------------|---------------------------------------------------------|----------|
| à          | Work or school account<br>Created by your IT department |          |
| 8          | Personal account<br>Created by you                      |          |
|            |                                                         | Back     |

- 5. Masukkan email user yang akan reset password pada form pertama
- 6. Masukkan kode yang muncul pada bagian form kedua
- 7. Klik Next

#### Microsoft

## Get back into your account

Who are you?

To recover your account, begin by entering your email or username and the characters in the picture or audio below.

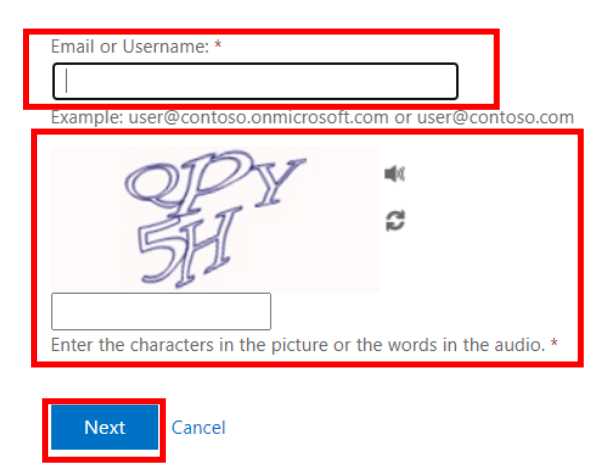

- 8. Pilih I forgot my password
- 9. Klik Next

#### Microsoft

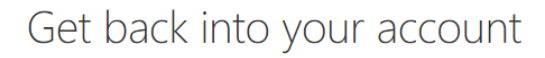

Why are you having trouble signing in?

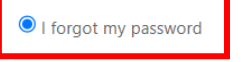

No worries, we'll help you to reset your password using the security info you registered with us.

m O I know my password, but still can't sign in

This might happen because you tried signing in with an incorrect password too many times.

If you choose this option, you'll keep your existing password and we'll unlock your account so you can sign in again.

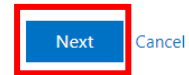

#### 10. Pilih Text my mobile phone

- 11. Masukkan Nomor Handphone
- 12. Klik Text

Microsoft

# Get back into your account

verification step 1 > verification step 2 > choose a new password

Please choose the first contact method we should use for verification:

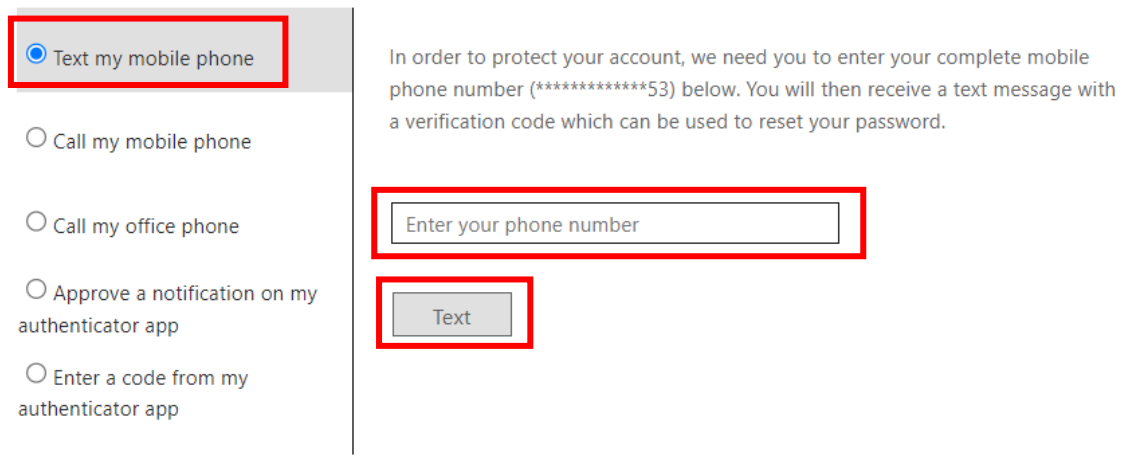

Masukkan kode yang masuk melalui sms
 Klik Next

### Microsoft

## Get back into your account

verification step 1 > verification step 2 > choose a new password

Please choose the first contact method we should use for verification:

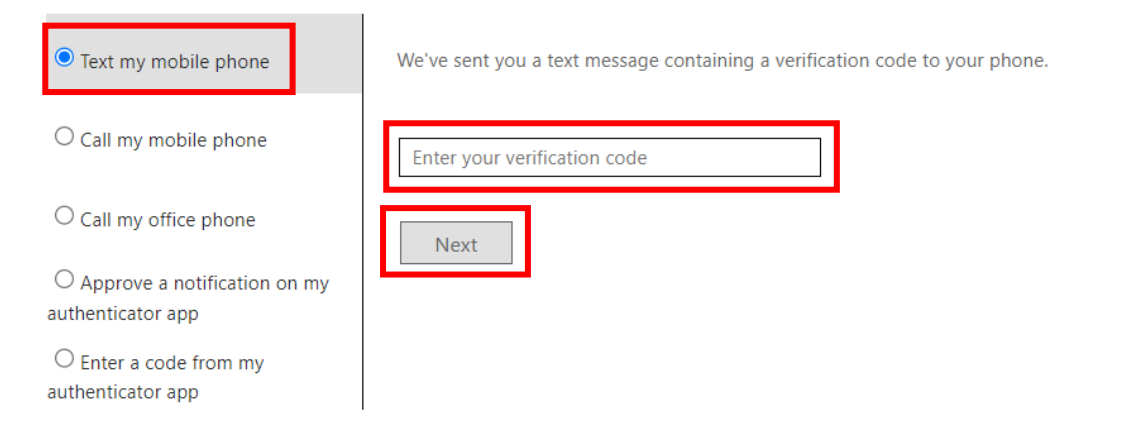

- 15. Pilih Approve a notification on my authenticator app
- 16. Send Notification

### Microsoft

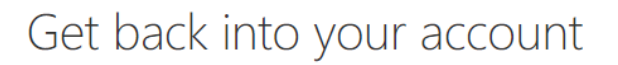

verification step 1  $\checkmark$  > verification step 2 > choose a new password

Please choose the second contact method we should use for verification:

|                                                | Send a notification to your authenticator app on your mobile device. |  |  |  |
|------------------------------------------------|----------------------------------------------------------------------|--|--|--|
| ○ Call my office phone                         | Send Notification                                                    |  |  |  |
| Approve a notification on my authenticator app |                                                                      |  |  |  |
| O Enter a code from my authenticator app       | •                                                                    |  |  |  |

17. Masukkan Password baru pada form new password dan confirm new password 18. Klik Finish

### Microsoft

# Get back into your account

verification step  $1 \checkmark >$  verification step  $2 \checkmark >$  **choose a new password** 

| * Enter new p | assword:    |
|---------------|-------------|
|               |             |
| * Confirm nev | v password: |
|               |             |
| Finish        | Cancel      |

19. Selesai ditandai dengan Informasi Reset Password telah berhasil

#### Microsoft

Get back into your account ✓ Your password has been reset

To sign in with your new password, click here.